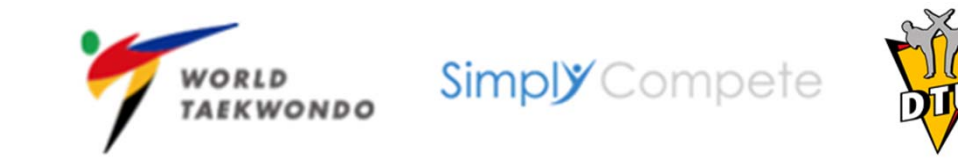

## Leitfaden zur Beantragung (Neubestellung) einer GAL/GOL-Karte durch das Einzelmitglied oder durch den Vereins-Administrator

Hinweis: Sollte Ihrem Verein bislang noch kein Administrator zugeordnet sein, so wenden Sie sich bitte an die DTU-Geschäftsstelle.

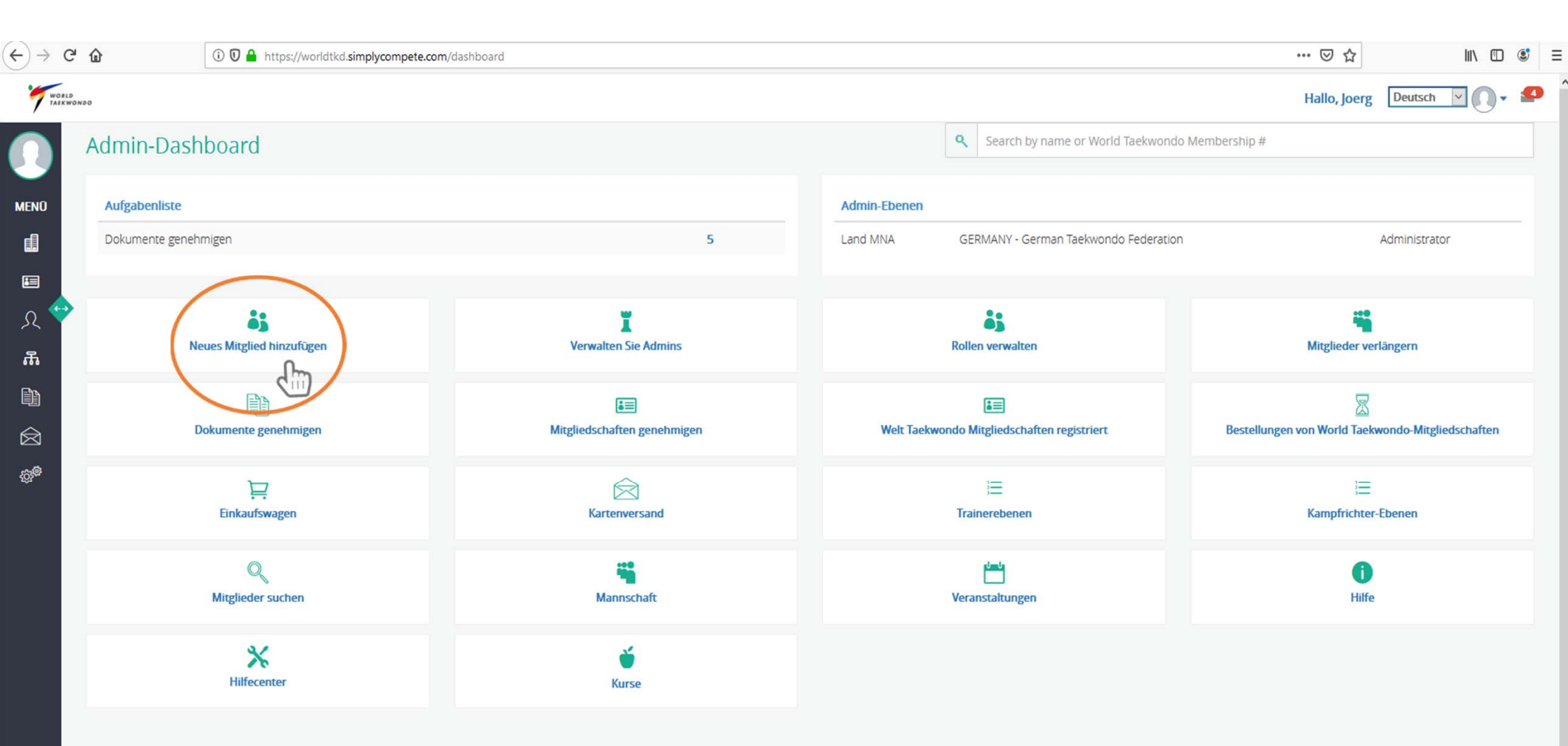

## Klicken Sie auf "Neues Mitglied hinzufügen"

| → C' û             | ③ ● https://worldtkd.simplycompete.com/addNewMember          |                                |                                        | ··· ▽☆ IIN 🗉 @                          |
|--------------------|--------------------------------------------------------------|--------------------------------|----------------------------------------|-----------------------------------------|
| WORLD<br>TAEKWONDO |                                                              |                                |                                        | Hallo, Joerg Deutsch 🗸 🚺 🗸              |
|                    | WORLD TAEKWONDO GLOBAL MEMBERSHIP CARD<br>PREVIEW            | Primärprofil                   |                                        |                                         |
| 0                  |                                                              | Email *                        | Vorname *                              | Letzter Nachname *                      |
|                    |                                                              | Geben Sie einmalige E-Mail ein | Geben Sie den Vornamen in ENGLISCH ein | Geben Sie den Nachnamen in ENGLISCH ein |
|                    |                                                              | Email Wird benötigt.           | Vorname Wird benötigt.                 | Letzter Nachname Wird benötigt.         |
|                    |                                                              | Spitzname                      | Bevorzugter Vorname *                  | Bevorzugter Nachname *                  |
|                    |                                                              | Geben Sie den Nicknamen ein    | Geben Sie den Vornamen ein             | Geben Sie den bevorzugten Namen ein     |
|                    |                                                              |                                | Bevorzugter Vorname Wird benötigt.     | Bevorzugter Nachname Wird benötigt.     |
|                    |                                                              | Geburtsdatum *                 | Geschlecht *                           |                                         |
| Drimar             | manfil (*                                                    | DD/MM/YYYY                     | 🗎 (Wähle eins)                         |                                         |
| PTIITIdi           | prom                                                         | Geburtsdatum Wird benötigt.    | Geschlecht Wird benötigt.              |                                         |
| Organi             | rimārprofil (*<br>Prganisationen<br>fitgliedschaft Rolle (n) | Primäre Position / Titel       |                                        | Sekundärstellung / Titel 1              |
| Mitglie            | edschaft Rolle (n)                                           | (Wähle eins)                   |                                        | Sekundärstellung / Titel 1              |
| Staatlin           | che Identifizierung                                          | Sekundärstellung / Titel 2     | Sekundärstellung / Titel 3             |                                         |
| Advers             |                                                              | Sekundärstellung / Titel 2     | Sekundärstellung / Titel 3             |                                         |
| Adress             | ee                                                           |                                |                                        |                                         |
| Gürtel             |                                                              |                                |                                        |                                         |
| Wähler             | n Sie Mitgliedschaft Kategorie                               |                                |                                        |                                         |
|                    |                                                              |                                |                                        | < Zurück Fo <u>rtsetzen</u> →           |

Ξ ^

## Nur die mit "\*" markierten Felder müssen ausgefüllt werden, die anderen Felder sind optional. Anschließend klicken Sie auf Fortsetzen.

Unterstützt von Simply Compete © Simply Compete Inc. 2014 - 2018 | Nutzungsbedingungen | Datenschutz-Bestimmungen | Kontaktiere uns

| €)→ ୯ ໖                                                               | 🛈 🖸 📤 https://worldtkd.simplycompete.com/addNewMember |                                                                                                    | ⊠ ☆          | þ         |    | 3 |
|-----------------------------------------------------------------------|-------------------------------------------------------|----------------------------------------------------------------------------------------------------|--------------|-----------|----|---|
| WORLD                                                                 |                                                       |                                                                                                    | Hallo, Joerg | Deutsch V | 0. | 4 |
| MENO<br>I<br>I<br>I<br>I<br>I<br>I<br>I<br>I<br>I<br>I<br>I<br>I<br>I | WORLD TAEKWONDO GLOBAL MEMBERSHIP CARD<br>PREVIEW     | Subject   Subject   Set   Set   Set   Set   Set   Set   Set   Set   Set   Set   Set   Set   Set   Set   Set   Set   Set   Set   Set   Set   Set   Set   Set   Set   Set   Set   Set   Set   Set   Set   Set   Set Set Set <p< td=""><td>&lt; Zurück</td><td>Fortsetze</td><td></td><td></td></p<> | < Zurück     | Fortsetze |    |   |

Bitte wählen Sie zunächst ihren Landesverband aus, anschließend ihren Verein. Danach klicken Sie auf "Überprüfen Sie den Club" und gehen auf Fortsetzen. Sollte ihr Verein nicht aufgeführt sein, so melden Sie sich bitte bei der DTU-Geschäftsstelle.

> Unterstützt von Simply Compete © Simply Compete Inc. 2014 - 2018 | Nutzungsbedingungen | Datenschutz-Bestimmungen | Kontaktiere uns

| $(\epsilon)$                                                                                                    | C' û                                     | ① 1 Attps://worldtkd.simplycompete.com/addNewMember                                                                                                    |                   | ⊠ ☆          |           | ∭\ ⊡  | ٢ | Ξ |
|----------------------------------------------------------------------------------------------------|------------------------------------------|----------------------------------------------------------------------------------------------------|-------------------|--------------|-----------|-------|---|---|
| 7:                                                                                                    | VORLD<br>ALKWONDO                        |                                                                                                    |                   | Hallo, Joerg | Deutsch v | 10-   | 4 |   |
| ▲ENO<br>■<br>の<br>一<br>の<br>の<br>の<br>の<br>の<br>の<br>の<br>の<br>の<br>の<br>の<br>の<br>し<br>の<br>の<br>の<br>の<br>の<br>の<br>の<br>の<br>の<br>の<br>の<br>の<br>の | C++<br>Primārpu<br>Organisa<br>Mitglieds | WORLD TAEKWONDO GLOBAL MEMBERSHIP CARD<br>REVIEW<br>GLOBAL ATHLETE MEMBER<br>WORLD<br>GLOBAL ATHLETE MEMBER<br>WORLD<br>GLOBAL ATHLETE MEMBER<br>WORLD<br>TAEKWONDO<br>GLOBAL ATHLETE MEMBER<br>WORLD<br>TAEKWONDO<br>TAEKWONDO<br>TAEKWON | (n)<br>e*<br>olle |              |           |       |   |   |
|                                                                                                    | Staatlich                                | e Identifizierung                                                                                                    |                   |              |           |       |   |   |
|                                                                                                    | Adresse                                  |                                                                                                    |                   |              |           |       |   |   |
|                                                                                                    | Gürtel                                   |                                                                                                    | ¢                 | Zurück       | Fortset   | zen > |   |   |
|                                                                                                    | Athleten                                 | informationen                                                                                                    |                   |              |           |       |   |   |
|                                                                                                    | Wählen S                                 | Sie Mitgliedschaft Kategorie                                                                                                    |                   |              |           |       |   |   |

Bitte wählen Sie ihre primäre Rolle, z.B. Athlet oder Trainer. Eine sekundäre Rolle kann angegeben werden, ist aber optional. Anschließend gehen Sie auf Fortsetzen.

Unterstützt von Simply Compete © Simply Compete Inc. 2014 - 2018 | Nutzungsbedingungen | Datenschutz-Bestimmungen | Kontaktiere uns

| C 🛈 🤅                  | ) 🗊 🔒 https://worldtkd.simplycompete.co                           | om/addNewMember |                                                                          |          |                         | ··· 🗵 🕁                                                         | MA (                | •    |
|------------------------|-------------------------------------------------------------------|-----------------|--------------------------------------------------------------------------|----------|-------------------------|-----------------------------------------------------------------|---------------------|------|
| ORLD<br>LIKWONDO       |                                                                   |                 |                                                                          |          |                         | Hallo, Joerg Deut                                               | sch 🔽 🚺             | )- 1 |
| WORLD                  | TAEKWONDO GLOBAL MEMBERSHIP O<br>PREVIEW<br>GLOBAL ATHLETE MEMBER | ARD             | Staatliche Identifizierung<br>Nationale Identifikationskarte / Belegnumm | er       | Nationale ID Nation     | Nationale ID Verfallsdatum                                      |                     |      |
|                        | WORLD                                                             | ONDO            | Geben Sie die nationale Identifikationskarte                             | / Belegr | (Wähle eins)            | DD/MM/YYYY                                                      |                     | Ĩ    |
|                        |                                                                   |                 | Ausweisnummer                                                            |          | Reisepass Nation        | Pass Ausgabedatum                                               |                     |      |
| Germany                | T                                                                 |                 | Passnummer eingeben                                                      |          | (Wähle eins)            | DD/MM/YYYY                                                      |                     |      |
|                        |                                                                   |                 | Ablaufdatum des Passes                                                   |          | Staatsbürgerschaftsland | Ich habe eine doppelte Staatsbürg                               | erschaft            |      |
|                        |                                                                   |                 | DD/MM/YYYY                                                               |          | (Wähle eins)            | Uberprüfen Sie dieses Feld, w<br>doppelte Staatsbürgerschaft ha | enn Sie eine<br>ben | e    |
|                        |                                                                   |                 |                                                                          |          |                         |                                                                 |                     |      |
| Primārprofil           |                                                                   |                 |                                                                          |          |                         |                                                                 |                     |      |
| Organisationen         |                                                                   |                 |                                                                          |          |                         |                                                                 |                     |      |
| Mitgliedschaft Rolle   | (n)                                                               |                 |                                                                          |          |                         |                                                                 |                     |      |
| Staatliche Identifizie | rung                                                              |                 |                                                                          |          |                         |                                                                 |                     |      |
| Adresse                |                                                                   |                 |                                                                          |          |                         |                                                                 |                     |      |
| Gürtel                 |                                                                   |                 |                                                                          |          |                         | < Zurück                                                        | Fortsetzen          | >    |
| Athleteninformation    | ien                                                               |                 |                                                                          |          |                         |                                                                 |                     |      |
|                        |                                                                   |                 |                                                                          |          |                         |                                                                 |                     |      |

Diese Angaben sind optional und müssen aus datenschutzrechtlichen Gründen nicht angegeben werden.

Unterstützt von Simply Compete

| $\rightarrow$ G | 1 0 🖉 🔒 https://worldtkd.simplycompete.com/addNew/ | /lember |                                                                            |                                                  | ··· 🛛 🏠 💷 🕄                |
|-----------------|----------------------------------------------------|---------|----------------------------------------------------------------------------|--------------------------------------------------|----------------------------|
| WORLD           | 10                                                 |         |                                                                            |                                                  | Hallo, Joerg Deutsch 🔽 🕕 🕊 |
|                 | WORLD TAEKWONDO GLOBAL MEMBERSHIP CARD<br>PREVIEW  |         | Adresse                                                                    | Becidential Mailing Apochrift Zeile 3            | Endt                       |
| NÜ              | GLOBAL ATHLETE MEMBER                              |         | Geben Sie Residential Mailing Address Line 1 ein                           | Geben Sie Residential Mailing Address Line 2 ein | Geben Sie die Stadt ein    |
|                 | TAEKWONDO                                          |         | Postleitzahl                                                               | Region / Bundesland / Staat                      | Land                       |
|                 | Germany                                            |         | Geben Sie Postleitzahl ein                                                 | Geben Sie Region / Provinz / Staat ein           | (Wähle eins)               |
| く<br>品<br>節     |                                                    |         | Lieferanschrift<br>□ Ist Ihre Lieferadresse anders als Ihre<br>Wohnadresse |                                                  |                            |
| 3               | Primärprofil                                       | •       |                                                                            |                                                  |                            |
| <sup>3</sup> 9  | Organisationen                                     | •       |                                                                            |                                                  |                            |
|                 | Mitgliedschaft Rolle (n)                           |         |                                                                            |                                                  |                            |
|                 | Staatliche Identifizierung                         |         |                                                                            |                                                  |                            |
|                 | Adresse                                            | $\odot$ |                                                                            |                                                  |                            |
|                 | Gürtel                                             |         |                                                                            |                                                  | Curück Fortsetzen          |
|                 | Athleteninformationen                              |         |                                                                            |                                                  |                            |
|                 | Wählen Sie Mitgliedschaft Kategorie                |         |                                                                            |                                                  |                            |

(+

Für die Meldung und Teilnahme an Wettkämpfen ist die Lizenznummer ausreichend, daher sind diese persönlichen Angaben zur Adresse nicht notwendig.

> Unterstützt von Simply Compete . . . . . . . . . . . . . . . . . . .....

| -)→ C' @                                 | 🛈 🖸 🔒 https://worldtkd.simplycompete.com/addNewMember |                          |                                  | ⊘ ☆ 🛛 🛝 🛙                  | D 🔮 🗏 |
|------------------------------------------|-------------------------------------------------------|--------------------------|----------------------------------|----------------------------|-------|
| WORLD                                    |                                                       |                          |                                  | Hallo, Joerg Deutsch 🔽 🚺   | - ₽   |
|                                          | WORLD TAEKWONDO GLOBAL MEMBERSHIP CARD<br>PREVIEW     | Gürtel                   |                                  |                            |       |
| MENÜ                                     | GLOBAL ATHLETE MEMBER                                 | Nationaler Gürtel Rang * | Nationale Gürtelfarbe            | National Gürtel Nummer     |       |
| e la la la la la la la la la la la la la | WORLD                                                 | (Wähle eins)             | (Wähle eins)                     | Enter National Belt Number |       |
|                                          |                                                       | Kukkiwon Gürtel Rang     | Kukkiwon Gürtel Nummer           |                            |       |
|                                          | Germany                                               | (Wähle eins)             | Geben Sie Kukkiwon Gürtel Nummer |                            |       |
| <i>Σ</i> ζ                               |                                                       |                          |                                  |                            |       |
| 品<br>一                                   |                                                       |                          |                                  |                            |       |
|                                          |                                                       |                          |                                  |                            |       |
| Primärpr                                 | nfil 🤄                                                | $\mathbf{O}$             |                                  |                            |       |
| හු <sup>ම</sup> Organisa                 | ionen                                                 | $\rightarrow$            |                                  |                            |       |
| Mitglieds                                | :haft Rolle (n)                                       |                          |                                  |                            |       |
| Staatliche                               | Identifizierung                                       |                          |                                  |                            |       |
| Adresse                                  |                                                       | )                        |                                  |                            |       |
| Gürtel                                   |                                                       |                          |                                  | < 7urückFortsetzen         | 2     |
| Athleteni                                | formationen                                           |                          |                                  |                            |       |
| Wählen S                                 | e Mitgliedschaft Kategorie                            |                          |                                  |                            |       |

(+

Die Angabe der Graduierung bei der DTU ist verpflichtend. Bei Angabe der Kukkiwon-Graduierung ist neben der Angabe der Kukkiwon-Nr. die Urkunde oder Karte hochzuladen.

| ←) → Cª                                 | ⓓ 🛈 🖸 🔒 https://worldtkd.simplycompete.com/addNewMember                                                                                                    |                                                                                                    | … 🖂 🕁                                                                                                    | lii\        | D 🔮  | E |
|-----------------------------------------|----------------------------------------------------------------------------------------------------|----------------------------------------------------------------------------------------------------|----------------------------------------------------------------------------------------------------|-------------|------|---|
| WORLD                                   | 00                                                                                                    |                                                                                                    | Hallo, Joerg                                                                                                    | Deutsch 💟 🚺 | )• 🗲 | 3 |
| MENO<br>■<br>■<br>Ω<br>₩<br>₩<br>₩<br>₩ | WORLD TAEKWONDO GLOBAL MEMBERSHIP CARD   GLOBAL ATHLETE MEMBER   VORLD TAEKWONDO GLOBAL MEMBERSHIP CARD   VORLD TAEKWONDO GLOBAL ATHLETE MEMBER   VORLD TAEKWONDO GLOBAL ATHLETE MEMBER   VORLD TAEKWONDO GLOBAL ATHLETE MEMBER   VORLD TAEKWONDO GLOBAL ATHLETE MEMBERSHIP CARD   VORLD TAEKWONDO GLOBAL ATHLETE MEMBER   VORLD TAEKWONDO GLOBAL ATHLETE MEMBER   VORLD TAEKWONDO GLOBAL ATHLETE MEMBER   VORLD TAEKWONDO GLOBAL ATHLETE MEMBERSHIP CARD   VORLD TAEKWONDO GLOBAL ATHLETE MEMBERSHIP CARD   VORLD TAEKWONDO GLOBAL ATHLETE MEMBER   VORLD TAEKWONDO GLOBAL ATHLETE MEMBERSHIP CARD   VORLD TAEKWONDO GLOBAL ATHLETE MEMBERSHIP CARD <th>Athleteninformationen   Höhe (m)   Geben Sie Ihre Grösse an (in Metern)     Taekwondo Form geübt *   (Wähle eins)   Offizielle Gewichtsklassen (Wähle eins)</th> <th>Gewicht (kg)         Geben Sie Gewicht (kg)         Konkurrenz in Para Taekwondo         (Wähle eins)         Olympische Gewichtsabteilung (*)         (Wähle eins)</th> <th>Fortsetzen</th> <th></th> <th></th> | Athleteninformationen   Höhe (m)   Geben Sie Ihre Grösse an (in Metern)     Taekwondo Form geübt *   (Wähle eins)   Offizielle Gewichtsklassen (Wähle eins) | Gewicht (kg)         Geben Sie Gewicht (kg)         Konkurrenz in Para Taekwondo         (Wähle eins)         Olympische Gewichtsabteilung (*)         (Wähle eins) | Fortsetzen  |      |   |
|                                         |                                                                                                    |                                                                                                    |                                                                                                    |             |      |   |

¢

Unter Taekwondo Form geübt geben Sie bitte Kyorugi, Poomsae oder Beides an

| ↔ ↔ ↔ ↔                  | 🛈 🛈 🔒 https://worldtkd.simplycompete.com/addNewMember                                                                                                    |                                                                                                    | ⊠ ☆          | lii\       | •    | ≡ |
|--------------------------|----------------------------------------------------------------------------------------------------|----------------------------------------------------------------------------------------------------|--------------|------------|------|---|
| WORLD                    |                                                                                                    |                                                                                                    | Hallo, Joerg | Deutsch 🗸  | )• 🕯 | P |
| ●<br>MENU<br>■<br>八<br>↔ | WORLD TAEKWONDO GLOBAL MEMBERSHIP CARD   GLOBAL ATHLETE MEMBER   World GLOBAL ATHLETE MEMBER   World Global ATHLETE MEMBER   World Global ATHLETE MEMBER   Organisationen   Wittgliedschaft Rolle (n) | Wählen Sie Mitgliedschaft Kategorie         Mitgliedschaft Kategorie *         VT Global Athlete Mitgliedschaft - Senior         Auftragskarte         Order VT Global Licence • |              |            |      |   |
|                          |                                                                                                    |                                                                                                    |              |            |      |   |
|                          | Auresse                                                                                                    |                                                                                                    |              |            |      |   |
|                          | Gunter                                                                                                    | Fertig                                                                                                    | Zurück       | Fortsetzen | »    |   |
|                          | Athleteninformationen                                                                                                    |                                                                                                    |              |            |      |   |
|                          | Wählen Sie Mitgliedschaft Kategorie                                                                                                    |                                                                                                    |              |            |      |   |

Die Kategorie der Mitgliedschaft wird automatisch angegeben, klicken Sie nun auf "Order WT Global Licence", danach auf Fertig, um den Vorgang abzuschließen. Eine Auftragskarte wird nicht benötigt.

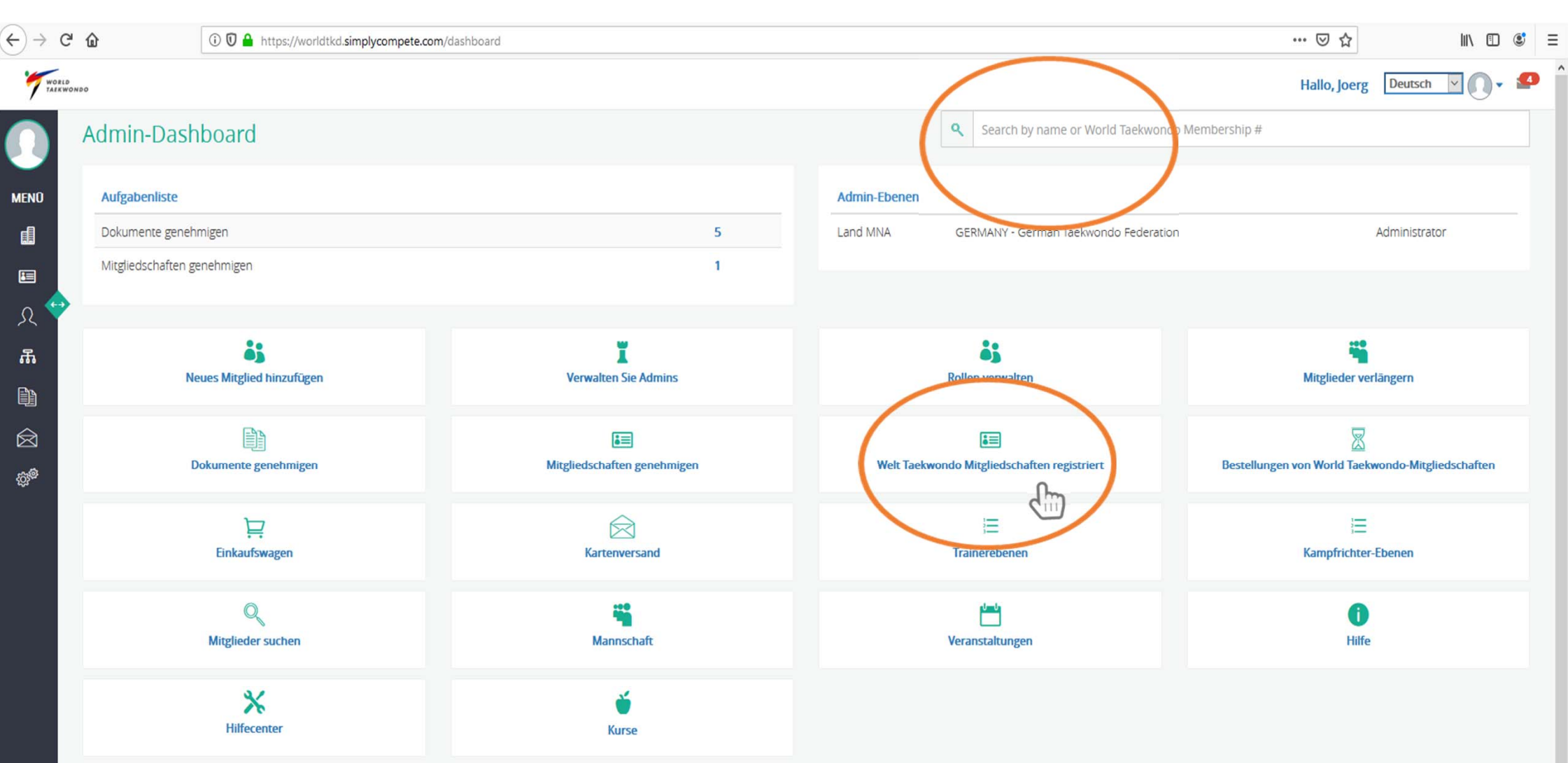

Klicken Sie nun auf "Welt Taekwondo Mitgliedschaften" registriert, um Ihre Beantragung einzusehen, die GER-Nr. Ihres Sportlers/Trainers wird automatisch generiert. Daneben können Sie auch über die Suchfunktion oben Ihren Sportler/Trainer finden und gelangen zur Profil Zusammenfassung.

| ← → ♂ ଢ           | 🛈 👽 🔒 https://worldtkd.simplyco | mpete.com/profile/summary/11e9d3ab-08d6-4846-ad27-0243b82baac2 | … ♡☆ Ⅲ\                               | □ 🔹 =  |
|-------------------|---------------------------------|----------------------------------------------------------------|---------------------------------------|--------|
| WORLD             |                                 |                                                                | Hallo, Joerg Deutsch 🗡                | )• 📍 í |
| MENO<br>E         | Lade ein Foto hoch              | Profil Zusammenfassung                                         |                                       |        |
|                   |                                 | Email                                                          |                                       |        |
| A 🔨               | ID: GER-4                       | Vorname<br>Letzter Nachname                                    |                                       |        |
| 品                 |                                 | Spitzname                                                      | Nicht vorgesehen                      |        |
| er                | Sig                             | Bevorzugter Vorname                                            |                                       |        |
|                   |                                 | Bevorzugter Nachname                                           |                                       |        |
|                   |                                 | Geburtsdatum                                                   |                                       |        |
| 403 <sup>40</sup> | 28.182                          | Geschlecht                                                     | Weiblich                              |        |
|                   | ∎ Ge2                           | Primäre Position / Titel                                       | Nicht vorgesehen                      |        |
|                   |                                 | Primāre Position / Titel                                       | Nicht vorgesehen                      |        |
|                   |                                 | Sekundärstellung / Titel 1                                     | Nicht vorgesehen                      |        |
|                   | Zucammonfassung                 | Sekundärstellung / Titel 2                                     | Nicht vorgesehen                      |        |
| -                 | zusannenassung                  | Sekundärstellung / Titel 3                                     | Nicht vorgesehen                      |        |
|                   | Mitgliedschaft                  | ORGANISATIONEN                                                 |                                       |        |
| N N               | Veranstaltungen                 | Wählen Sie WTF Mitglied National Association                   | GERMANY - German Taekwondo Federation |        |
|                   |                                 | Regionale Organisation gehört der Club                         | TAEKWONDO UNION BADEN-WÜRTTEMBERG     |        |
|                   | Meine Kurse                     | Vereinsname                                                    |                                       |        |
|                   | Veranstaltungsergebnisse        | Überprüfen Sie den Club                                        | Ja                                    |        |
|                   | Mitalied Dachboard              | MITGLIEDSCHAFT ROLLE (N)                                       |                                       |        |
|                   | michica pasinoara               | Primäre Mitgliedschaft Rolle                                   | Athlet                                |        |

Klicken Sie nun auf Unterlagen, um z.B. ein Foto oder eine Kukkiwon-Karte hochzuladen.

| ↔ ∀ ✿                                                                                                    | ⑦ ◎ ▲ https://worldtkd.simplycompete.com/document/upload/11e9d3ab-08d6-4846-ad27-0243b82baac2 | ··· 🛛 🕁         | III\ 🗊      | ) 🔮 🗏 |
|----------------------------------------------------------------------------------------------------|-----------------------------------------------------------------------------------------------|-----------------|-------------|-------|
| WORLD                                                                                                    |                                                                                               | Hallo, Joerg    | Deutsch 🖌 🚺 | • •   |
|                                                                                                    | Unterlagen<br>Name: Matter (GER (GER ))                                                       |                 |             |       |
| Ē                                                                                                    | Erforderliche Dokumente                                                                       |                 |             |       |
|                                                                                                    | Zur Zeit sind keine Unterlagen vorhanden.                                                     |                 |             |       |
| 0                                                                                                    | Optionale Dokumente                                                                           |                 |             |       |
|                                                                                                    | Farbe Porträt ID Bild                                                                         | Datei hochladen |             |       |
| ф                                                                                                    | Nachweis der Ärztlichen Zertifizierung in Englisch                                            | Batei hochladen |             |       |
|                                                                                                    | Reisepass                                                                                     | Datei hochladen |             |       |
| $\widehat{\boldsymbol{\boxtimes}}$                                                                                                    | Personalausweis                                                                               | Datei hochladen |             |       |
| - Citer - Citer - Cite | WTF Poomsae International Kampfrichter-Zertifizierung                                         | Datei hochladen |             |       |
|                                                                                                    | WTF Kyorugi International Kampfrichter-Zertifizierung                                         | Datei hochladen |             |       |
|                                                                                                    | Nachweis der Physiotherapeut-Zertifizierung auf Englisch                                      | Datei hochladen |             |       |
|                                                                                                    | Kontinentale Union Kyorugi Coach-Lizenz                                                       | Datei hochladen |             |       |
|                                                                                                    | Para Taekwondo Einstufung Formular                                                            | Datei hochladen |             |       |
|                                                                                                    | Kontinentale Union Poomsae Coach-Lizenz                                                       | Datei nochiaden |             |       |
|                                                                                                    | Kukkiwon Zertifizierung                                                                       | Datei hochladen |             |       |

| (←) → (° (        | 1 🛈 🖸 🔒 https://worldtkd.simplycompete.co | m/profile/summary/11e9d3ab-08d6-4846-ad27-0243b82baac2                                                      | ··· 🛛 ☆ 💷 🖤                           | ≡ |
|-------------------|-------------------------------------------|----------------------------------------------------------------------------------------------------|---------------------------------------|---|
| WORLD             |                                           |                                                                                                    | Hallo, Joerg Deutsch 🔽 🕕 🗸 💶          | ^ |
| MENO              | Lade ein Foto hoch                        | Profil Zusammenfassung<br>Profil bearbeiten Ulterlagen Gürtel Historie Historische Ergebnisse<br>PRIMÄRPROL |                                       |   |
|                   |                                           | Email                                                                                                    |                                       |   |
| <u>्र</u> 💙       | ID: GER-4                                 | vorname                                                                                                    |                                       |   |
| ሕ                 |                                           | Spitzname                                                                                                   | Nicht vorgesehen                      |   |
| <b>E</b> B        | N. C.                                     | Bevorzugter Vorname                                                                                         |                                       |   |
|                   |                                           | Bevorzugter Nachname                                                                                        |                                       |   |
| $\bigotimes$      |                                           | Geburtsdatum                                                                                                |                                       |   |
| -63 <sup>69</sup> | 5618¢                                     | Geschlecht                                                                                                  | Weiblich                              |   |
|                   |                                           | Primäre Position / Titel                                                                                    | Nicht vorgesehen                      |   |
|                   |                                           | Primāre Position / Titel                                                                                    | Nicht vorgesehen                      |   |
|                   |                                           | Sekundärstellung / Titel 1                                                                                  | Nicht vorgesehen                      |   |
|                   | Zusammenfassung                           | Sekundärstellung / Titel 2                                                                                  | Nicht vorgesehen                      |   |
|                   | Losannienosong                            | Sekundärstellung / Titel 3                                                                                  | Nicht vorgesehen                      |   |
|                   | Mitgliedschaft                            | ORGANISATIONEN                                                                                              |                                       |   |
|                   | Veranstaltungen                           | Wählen Sie WTF Mitglied National Association                                                                | GERMANY - German Taekwondo Federation |   |
|                   |                                           | Regionale Organisation gehört der Club                                                                      | TAEKWONDO UNION BADEN-WÜRTTEMBERG     |   |
|                   | Meine Kurse                               | Vereinsname                                                                                                 |                                       |   |
|                   | Veranstaltungsergebnisse                  | Überprüfen Sie den Club                                                                                     | Ja                                    |   |
|                   | Mitglied Dashboard                        | MITGLIEDSCHAFT ROLLE (N)                                                                                    |                                       |   |
|                   | Inter costroord                           | Primäre Mitgliedschaft Rolle                                                                                | Athlet                                |   |

Klicken Sie nun bitte auf "Profil bearbeiten".

| → C' @             | 🛈 🛈 🔒 https://worl         | ldtkd.simplycompete.com, | /manageProfile/11e9d3ab-08d6-4846-ad27-0243b82baac2 |      |                            | ··· 🖂 🕅 🗉                  | <b>S</b> E |
|--------------------|----------------------------|--------------------------|-----------------------------------------------------|------|----------------------------|----------------------------|------------|
| WORLD<br>TAEKWONDO |                            |                          |                                                     |      |                            | Hallo, Joerg Deutsch 🗸 🔿 🗸 | Ø          |
|                    | Primärprofil               |                          | Primärprofil                                        |      |                            |                            |            |
| 10                 | Organisationen             |                          | Email *                                             |      | Vorname *                  | Letzter Nachname *         |            |
|                    | Mitgliedschaft Rolle (n)   | $\checkmark$             |                                                     |      |                            |                            | -          |
|                    | Staatliche Identifizierung | $\checkmark$             | Spitzname                                           |      | Bevorzugter Vorname *      | Bevorzugter Nachname *     |            |
|                    | Adresse                    |                          | Geben Sie den Nicknamen ein                         |      |                            |                            |            |
|                    | Gürtel                     |                          | Geburtsdatum *                                      |      | Geschlecht *               |                            |            |
| b e                | Vontakt Informationen      | Ó                        | Shame                                               | 1    | Weiblich                   |                            |            |
| )                  | Kontakt mormatonen         |                          | Primare Position / Titel                            |      |                            | Sekundärstellung / Titel 1 |            |
| 3                  | Notfallkontakt             |                          | (Wähle eins)                                        |      |                            | Sekundärstellung / Titel 1 |            |
| 3                  | Sozialen Medien            | $\odot$                  | Sekundärstellung / Titel 2                          |      | Sekundärstellung / Titel 3 |                            | 4.0        |
|                    | Reise und Versicherung     | $\odot$                  | Sekundärstellung / Titel 2                          |      | Sekundärstellung / Titel 3 |                            |            |
|                    | Bezug auf                  |                          |                                                     |      |                            |                            |            |
|                    | Berufsgemeinschaft         | $\checkmark$             |                                                     |      |                            |                            |            |
|                    | Soziale Gemeinschaft       | $\checkmark$             | Speichern und                                       |      |                            | Zurück Fortsetzen >        |            |
|                    | Adheteninformationen       |                          | schließen                                           |      |                            |                            |            |
|                    | Freistellungen             | $\checkmark$             |                                                     |      |                            |                            |            |
|                    |                            |                          |                                                     |      |                            |                            |            |
|                    |                            |                          | Bitte klicken S                                     | ie a | uf Freistellungen.         |                            |            |

Unterstützt von Simply Compete ......

(+

| $\leftrightarrow$   | C û            | 🛈 🛈 🔒 https://worldtkd.simplycompete.com/ | nanageProfile/11e9d3ab-08d6-4846-ad27-0243b82baac2                                                                                                    | ⊠ ☆                  |                      | \ ⊡    | Ξ |  |  |  |  |  |
|---------------------|----------------|-------------------------------------------|----------------------------------------------------------------------------------------------------|----------------------|----------------------|--------|---|--|--|--|--|--|
| WOI                 | ILD<br>WONDO   |                                           |                                                                                                    | Hallo, Joerg         | Deutsch              | -05    |   |  |  |  |  |  |
|                     | Primärprofil   | $\bigcirc$                                | Freistellungen                                                                                                    |                      |                      |        |   |  |  |  |  |  |
|                     | Organisatione  | en 🕑                                      | AGB und Datenschutz*                                                                                                    |                      |                      |        |   |  |  |  |  |  |
| MENU                | Mitgliedschaft | t Rolle (n)                               | Ich akzeptiere                                                                                                    |                      |                      |        | _ |  |  |  |  |  |
|                     | Staatliche Ide | ntifizierung                              | By clicking Sign Up you acknowledge that you have read and accept these terms and that you have read and accept our Data Policy.                                                                                                    |                      |                      |        |   |  |  |  |  |  |
|                     | Adresse        | $\odot$                                   | AGB und Datenschutz Wird benötigt.                                                                                                    |                      |                      |        | _ |  |  |  |  |  |
| 品                   | Gürtel         |                                           | Persönliche Angaben*                                                                                                    |                      |                      |        |   |  |  |  |  |  |
|                     | Kontakt Inform | mationen                                  | Decressly consent to my personal information being collected and to such data being stored and used by the Federation, and, where necessary, third parties, for the purposes of, and Eederation to process my terkwondo license request, participate in subsequent registrations to events and comply with applicable laws. | to the extent neces: | sary in order for th | ie     |   |  |  |  |  |  |
| $\widehat{\otimes}$ | Notfallkontak  | t 📀                                       | Percönliche Angehen Wird benötigt                                                                                                    |                      |                      |        | _ |  |  |  |  |  |
| <sup>و</sup> ژن     | Sozialen Medi  | ien 📀                                     | News, Angebote & Verbands-Geschäftspartner Informationen                                                                                                    |                      |                      |        |   |  |  |  |  |  |
|                     | Reise und Ver  | sicherung                                 | Chakzeptiere                                                                                                    |                      |                      |        | - |  |  |  |  |  |
|                     | Bezug auf      | $\checkmark$                              | I expressly consent to receive news, offers and information from the Federation's business partners.                                                                                                    |                      |                      |        |   |  |  |  |  |  |
|                     | Berufsgemein   | nschaft                                   |                                                                                                    |                      |                      |        |   |  |  |  |  |  |
|                     | Soziale Gemei  | inschaft 📀                                |                                                                                                    |                      |                      |        |   |  |  |  |  |  |
|                     | Athleteninform | mationen                                  | sparen Fertig                                                                                                    | < Zurück             | Fortse               | tzen 👌 |   |  |  |  |  |  |
|                     | Freistellungen | 1 ×                                       |                                                                                                    |                      |                      |        |   |  |  |  |  |  |
|                     |                |                                           |                                                                                                    |                      |                      |        |   |  |  |  |  |  |

Hier müssen Sie bitte AGB, Datenschutz und Persönliche Angaben akzeptieren und danach Fertig anklicken.

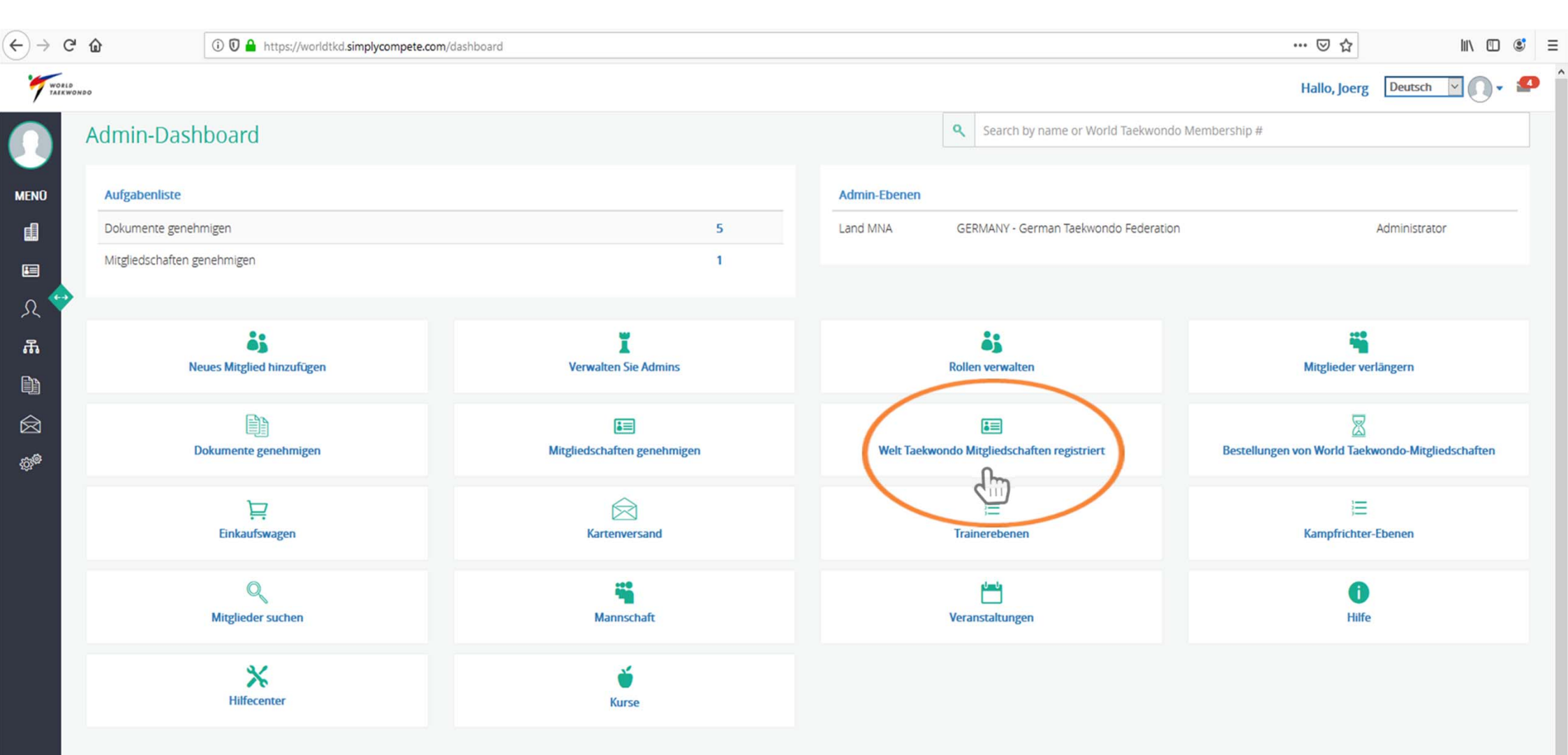

Klicken Sie nun erneut auf "Welt Taekwondo Mitgliedschaften registriert", um abschließend zur Zahlung zu gelangen.

| 🦉 Deutsche Tael | kwondo Union e.\ 🗙 👌                                | 🔨 Simply Compete 🛛 🗙                                    | +                         |                |                           |       |         |                                   |                           |              |                                         |                                           |               | <u>—20</u>                                                                | o ×             |
|-----------------|-----------------------------------------------------|---------------------------------------------------------|---------------------------|----------------|---------------------------|-------|---------|-----------------------------------|---------------------------|--------------|-----------------------------------------|-------------------------------------------|---------------|---------------------------------------------------------------------------|-----------------|
| (←) → G         | ŵ                                                   | 🛛 🔒 😋 https://worldtkd.sim                              | plycompete.com/wtfLicence | sRegistered/   |                           |       |         |                                   |                           |              |                                         | 🗵                                         | 1 🗘           | III\ (                                                                    | D 🔹 🗉           |
| WORLD           | 120                                                 |                                                         |                           |                |                           |       |         |                                   |                           |              |                                         | Hall                                      | o, Joerg Deut | sch 🔽 😝                                                                   | - 🔊             |
|                 | Welt Taeky                                          | wondo Mitgliedsch                                       | aften registrier          | t              |                           |       |         |                                   |                           |              |                                         |                                           |               |                                                                           |                 |
| ell -           | Land MNA                                            |                                                         |                           | F              | tegion                    |       |         |                                   |                           |              | Verein                                  |                                           |               |                                                                           |                 |
|                 | GERMANY - G                                         | German Taekwondo Federation                             |                           | ~              | (Wähle eins)              |       |         |                                   |                           |              | (Wähle eins)                            |                                           |               |                                                                           | 9               |
| 0               | Mitgliedschaft                                      | Kategorie                                               |                           | I              | Ihre Organisation bezahlt |       |         |                                   |                           |              |                                         |                                           |               |                                                                           |                 |
| 2<<br>2         | Wählen Sie ei                                       | nige Optionen aus                                       |                           |                | (Wähle eins)              |       |         |                                   |                           | ~            |                                         |                                           |               |                                                                           |                 |
|                 | Sur<br>25 Ergebnisse<br>Zum Warenkorb<br>hinzufügen | che Übergehen<br>gefunden: Aufzeichnungen a<br>Mitglied | anzeigen 25 🗸             | Mitgliedschaft | Erneuerung                | Karte | Licence | World Taekwondo<br>Membership Fee | Mitglied<br>registriert * | Hauptmitglie | edrolle Mitgliedschaft<br>Kategorie     | Ausgewählt<br>Mitglied<br>registriert von | 0 Zum Ware    | nkorb hinzufüg<br>2<br>Organisad<br>bezahlt<br>Mitgliedsch<br>nicht bezał | en<br>on<br>aft |
|                 |                                                     | GER-( )                                                 |                           | ~              | ×                         | ×     | ~       | EUR                               | 22/03/2020                | Athlete      | Membership - Cadet                      | Club                                      | ⊗ Details     | Licence Fee Paid<br>Mitgliedsch                                           | Not             |
|                 |                                                     | ( GER- )                                                |                           | ×              | ~                         | ×     | 1       | EUR                               | 09/03/2020                | Athlete      | WT Global Athlete<br>Membership - Cadet | - Club                                    | 🛞 Details     | nicht bezah<br>Licence Fee I<br><mark>P</mark> aid                        | nit<br>Not      |

Um mit der Zahlung für die Lizenz fortzufahren, können Sie nun das jeweilige Mitglied oder mehrere auswählen (1), anschließend klicken Sie bitte auf **"Zum Warenkorb hinzufügen" (2).** 

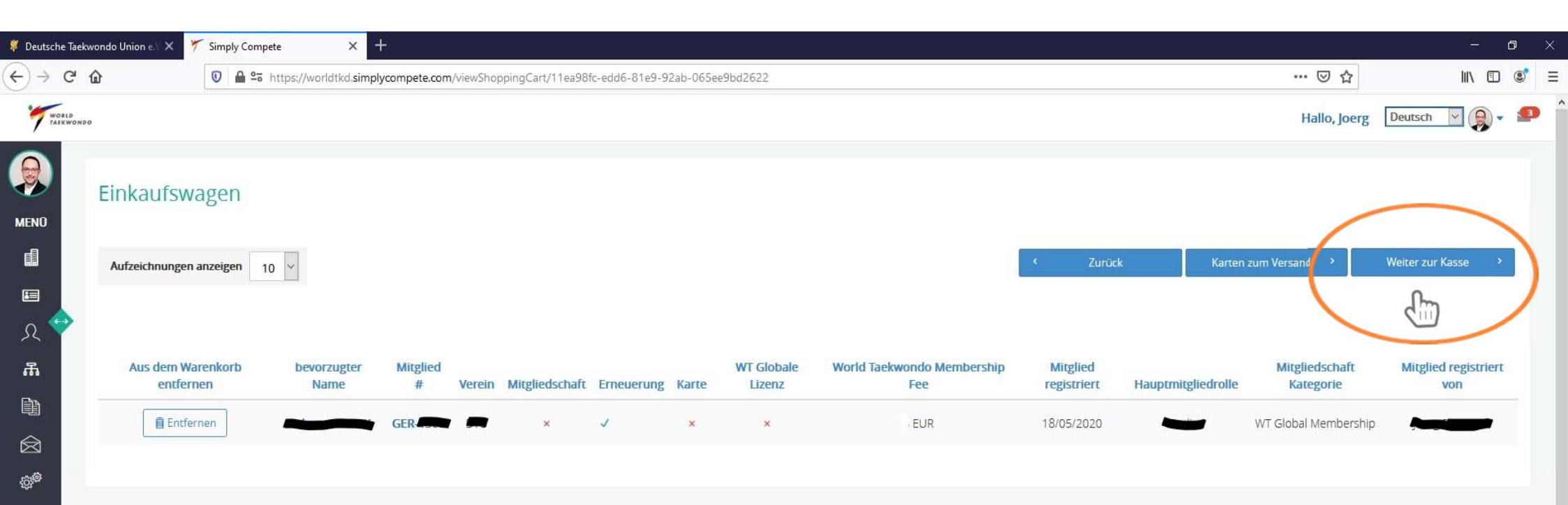

Klicken Sie bitte auf "Weiter zur Kasse".

| 🌹 Deutsche Taekwondo Union e.) 🗙                                                                                                    | * Simply Compete     ×                                                                                                    |              | -             | o ×      |
|----------------------------------------------------------------------------------------------------|----------------------------------------------------------------------------------------------------|--------------|---------------|----------|
| (←) → C' @                                                                                                    | 🛿 🖴 https://worldtkd.simplycompete.com/viewShoppingCart/11ea98fc-edd6-81e9-92ab-065ee9bd2622                                                                                                    | ⊠ ☆          | III\ 🗊        |          |
| WORLD                                                                                                    |                                                                                                    | Hallo, Joerg | Deutsch 🔽 👂 🕶 | <b>9</b> |
| <ul> <li>●</li> <li>●</li></ul> | « Back to Shopping Cart       Payment       Please Choose a payment method;                                                                                                    |              |               |          |
| ∞<br>Bitte w                                                                                                    | American Express<br>Please Select Billing Country for the Payment Card<br>Germany<br>To 1<br>Time 1<br>Time 1<br>Time 1<br>Time 2<br>Time 2<br>T | Sie bitte    | auf "Other    |          |

| 🛛 🔒 📽 https://worldtkd.simplycompete.com/viewShoppingCart/11ea98                                                                                                    | c-edd6-81e9-92ab-065ee9bd2622 | ···· ♥ ☆<br>Hallo, Joerg Deutsch | 111 |
|----------------------------------------------------------------------------------------------------|-------------------------------|----------------------------------|-----|
|                                                                                                    | Finiply Compete x +           |                                  |     |
| ×                                                                                                    |                               |                                  |     |
| texx X Sempl Compete X 4<br>Cardholder Last Name *<br>Master<br>Cardholder First Name *<br>Cardholder First Name *<br>Cardholder Last Name *<br>Lange<br>Cardholder Last Name *<br>Lange<br>Cardholder Last |                               |                                  |     |
| Master                                                                                                    | Lange                         |                                  |     |
| Card Number *                                                                                                    |                               |                                  |     |
| 411100144841                                                                                                    |                               | VISA                             |     |
| Expiration Date *                                                                                                    |                               |                                  |     |
| Jan (01)                                                                                                    | 2020                          |                                  |     |
| CVV *                                                                                                    | Zip Code *                    |                                  |     |
| 123                                                                                                    | 123456                        |                                  |     |
|                                                                                                    | Process Card Payment          |                                  |     |

Bitte geben Sie nun die Daten Ihrer gültigen Kreditkarte ein und klicken danach bitte auf "Process Card Payment/Zahlung abschließen. Danach erfolgt eine Überprüfung Ihrer Daten und Ihrer Mitgliedschaft von der Deutschen Taekwondo Union e.V. sowie von World Taekwondo. Anschließend wird Ihre Lizenz in wenigen Tagen freigegeben.

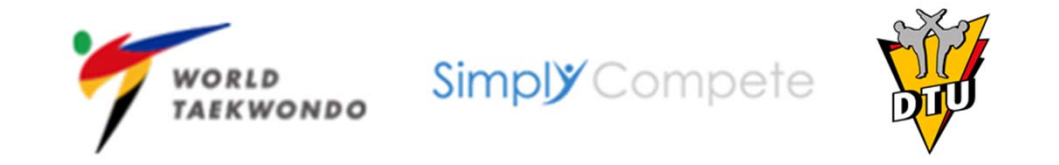

## Bei Fragen wenden Sie sich bitte an die DTU-Geschäftsstelle unter <u>office@dtu-mail.de</u>

Vielen Dank!